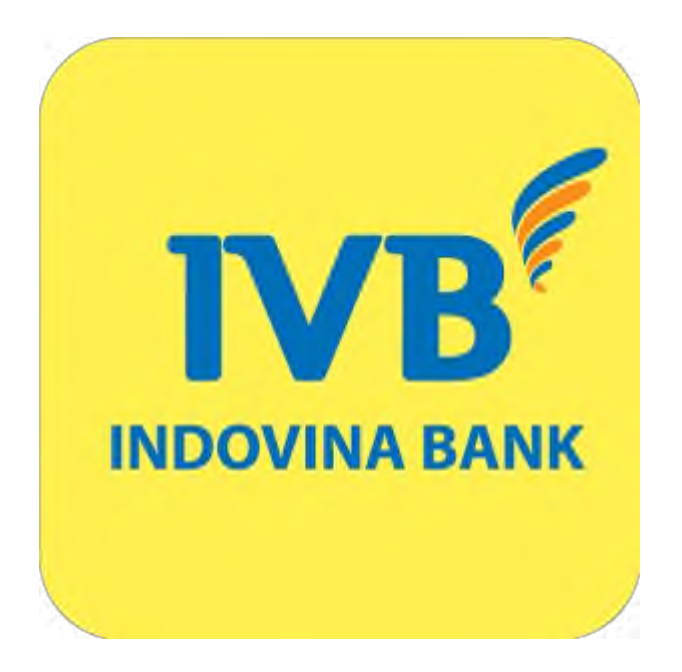

# Fund Transfer Transaction by QR Code User Guide

## **Table of Contents**

| I.  | Introduction                                             | 1  |
|-----|----------------------------------------------------------|----|
| II. | Service of remittance by QR code                         | 1  |
| 1)  | Generation of QR code                                    | 1  |
| a)  | Generation of QR code from QR Pay                        | 1  |
| b)  | Generation of QR code from FastFund NAPAS 247 by QR Code | 3  |
| 2)  | Scan QR code                                             | 8  |
| a)  | Scan the QR Code from QR Pay                             | 8  |
| b)  | Scan QR code from FastFund NAPAS 247 by QR Code          | 10 |

#### I. Introduction

Napas 247 Fast Fund Transfer by QR code allows customers to transfer money from their account to an account at another bank within Napas' network by fast money transfer 24/7 (performed in real time, 24 hours/day and 7 days/week) with a maximum limit of less than VND 500 million for a transaction through scanning an payment QR code. Furthermore, customers can transfer money within the bank by QR code.

#### II. Service of remittance by QR code

- 1) Generation of QR code
  - a) Generation of QR code from QR Pay

Step 1: Select QR Pay from the main screen

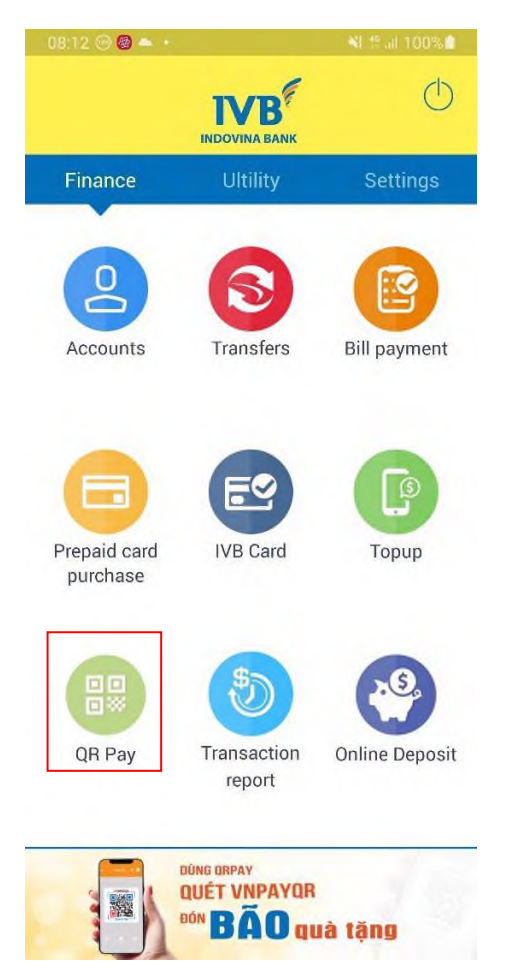

Step 2: Select Generate QR

| 08:14 🎯 🖬            | <b>6</b> •              | Ň                              | i ∰ ail 100% <b>9</b>     |
|----------------------|-------------------------|--------------------------------|---------------------------|
| ÷                    | Scannin                 | g QR code                      |                           |
| QR                   | payment acce            | epted Mercha                   | nts                       |
| Г                    |                         |                                | ٦                         |
| L                    | nanas 247               | 1VB <sup>¢</sup>               |                           |
| Move the QR<br>scann | code to the ce          | enter of the ca<br>cess automa | amera, the QR<br>tically. |
| Generate QF          | Transactions<br>history | Merchants                      | Scan the photo            |

### Step 3: Enter amount/description (if any) and select Generate QR

|                   | 900 -               | NE # all 100% |
|-------------------|---------------------|---------------|
|                   | Generate QR         |               |
| Sourc             | e Account           | ~             |
| 109               | 5501_001            |               |
| Availa            | ble balance 700     |               |
| Avana             | bie balance 700,    |               |
|                   | AV / L              |               |
| dditio            | al information for  | OB code (if   |
| additio           | nal information for | QN COUP (II   |
| any)              |                     |               |
|                   |                     |               |
| Amount            | t                   | VND           |
| Amount            | 1                   | VND           |
| Amount<br>Descrip | tion                | VND           |
| Amount<br>Descrip | tion                | VND           |
| Amount<br>Descrip | tion<br>Generate QR | VND           |
| Amount<br>Descrip | tion<br>Generate QR | VND           |
| Amount<br>Descrip | tion<br>Generate QR | VND           |
| Amount            | tion<br>Generate QR | VND           |
| Amount            | tion<br>Generate QR | VND           |

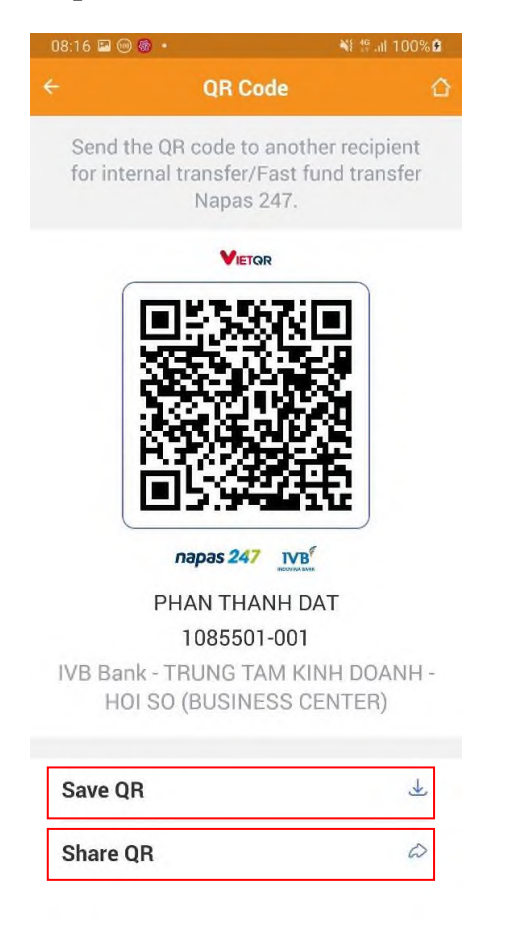

Step 4: User selects Save QR or Share QR to other users

b) Generation of QR code from FastFund NAPAS 247 by QR Code

Step 1: Select Transfers from main screen.

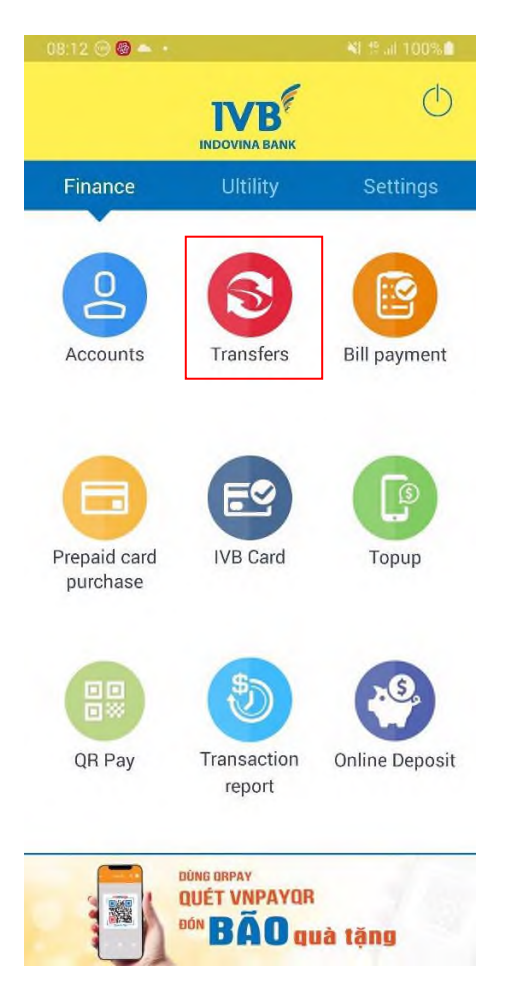

Step 2: Select QR code from FastFund NAPAS 247 by QR Code

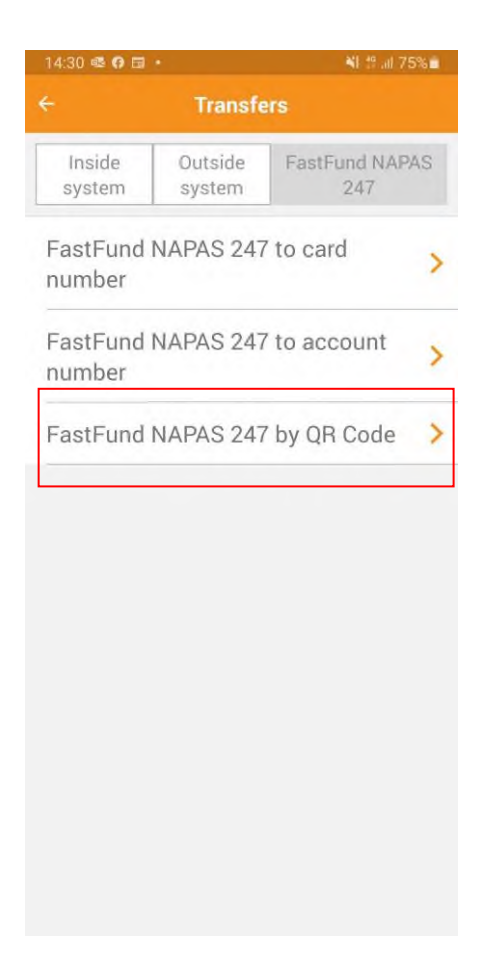

Step 3: Select Generate QR

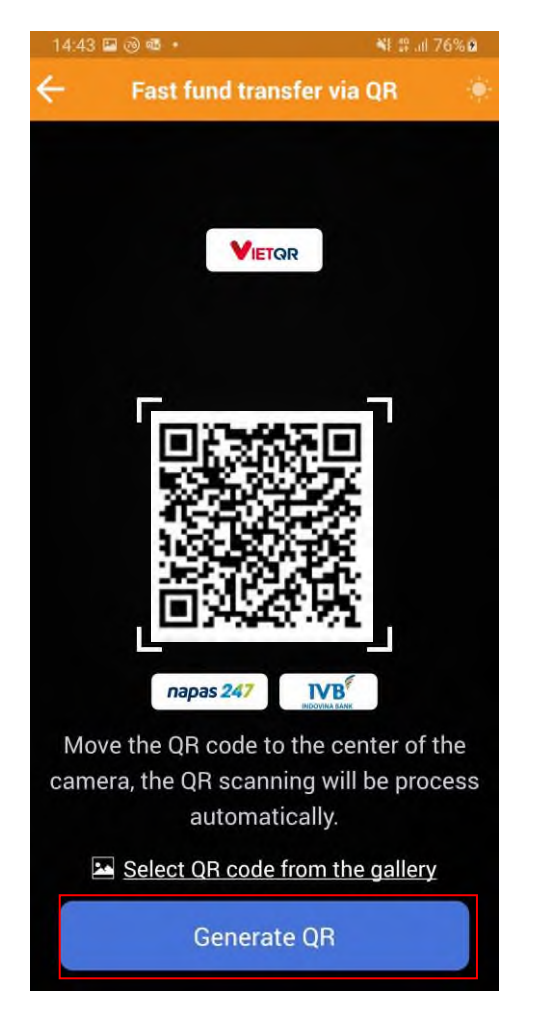

Step 4: Enter amount/description (if any) and select Generate QR

| Source A    | .ccount<br>501-00 |                |
|-------------|-------------------|----------------|
| Available   | balance 70        | U,UUU VND      |
| Additional  | information fo    | or QR code (if |
| any)        |                   |                |
| Amount      |                   | VND            |
| Description | 1                 |                |
|             | Generate Q        | R              |
|             |                   |                |
|             |                   |                |
|             |                   |                |

Step 5: User selects Save QR or Share QR to other users

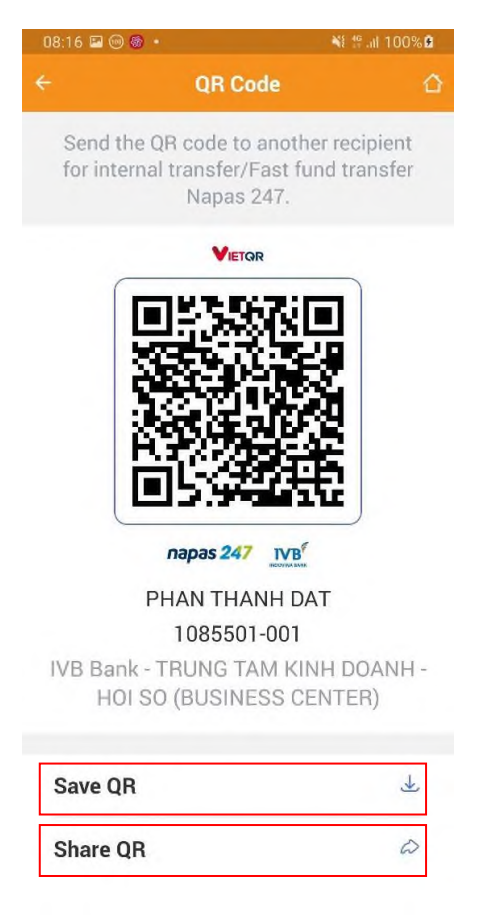

#### 2) Scan QR code

#### a) Scan the QR Code from QR Pay

Step 1: Select QR Pay from the main screen

| 08:12 🖂 🙆 📥 🔸            |                       | 📲 🕾 al 100% 🛍  |
|--------------------------|-----------------------|----------------|
|                          |                       | $\bigcirc$     |
| Finance                  | Ultility              | Settings       |
| Accounts                 | Transfers             | Bill payment   |
| Prepaid card<br>purchase | IVB Card              | Торир          |
| QR Pay                   | Transaction<br>report | Online Deposit |

Step 2: Move the device to the QR to scan or Scan the photo to use

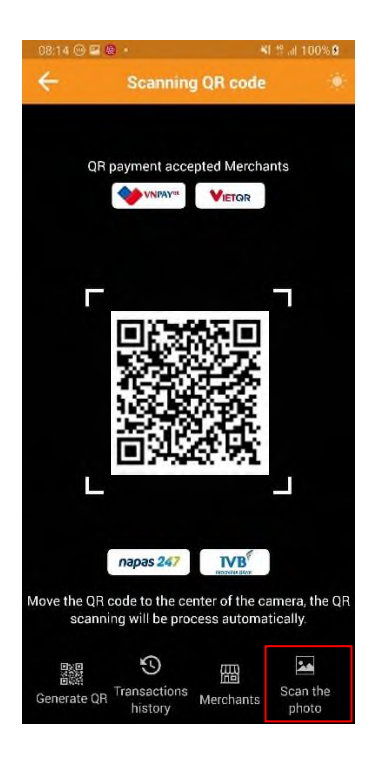

**Step 3:** The user fills in the information about the Amount / Description (if any) and selects Next.

| - Initialize the trans                                     | action |
|------------------------------------------------------------|--------|
| Source Account                                             | ~      |
| 1085501-001                                                |        |
| BL: 700,000 VND                                            |        |
|                                                            |        |
| NGAN HANG TMCP PHAT T<br>THANH PHO HO CHI MINH<br>(HDBANK) | RIEN ~ |
| 168704070022611                                            | Check  |
| Amount                                                     | VND    |
| Description                                                |        |
| Charge the remitter                                        | v      |
| Next                                                       |        |
|                                                            |        |

**Step 4:** User enters OTP and makes payment.

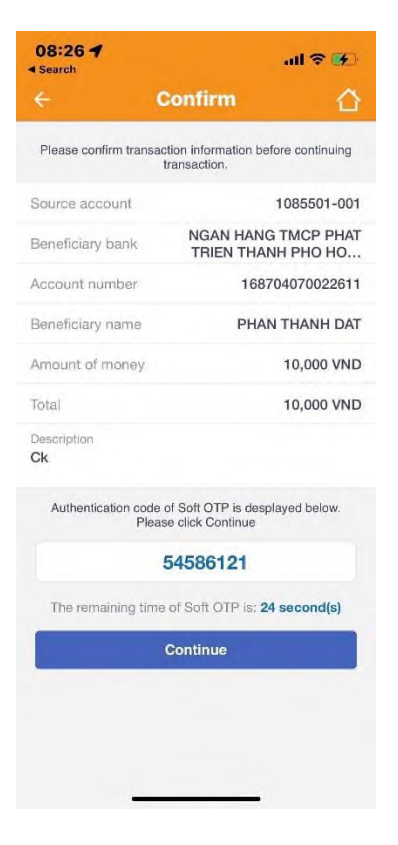

Step 5: Successful transaction

| 08:27 <b>4</b> all 📚 🕑   |                                              |  |
|--------------------------|----------------------------------------------|--|
| ← Trans                  | action result 🛛 🖒                            |  |
| The transaction has bank | been sent successfully to the and in process |  |
| Source account           | 1085501-001                                  |  |
| Beneficiary bank         | NGAN HANG TMCP PHAT<br>TRIEN THANH PHO HO    |  |
| Account number           | 168704070022611                              |  |
| Beneficiary name         | PHAN THANH DAT                               |  |
| Amount of money          | 10,000 VND                                   |  |
| Description<br>Ck        |                                              |  |
| Total                    | 10,000 VND                                   |  |
| Transaction code         | 100IBFT22298004P                             |  |
| Save the form            | New Transaction                              |  |
|                          |                                              |  |
|                          |                                              |  |

b) Scan QR code from FastFund NAPAS 247 by QR CodeStep 1: Select Transfers from main screen.

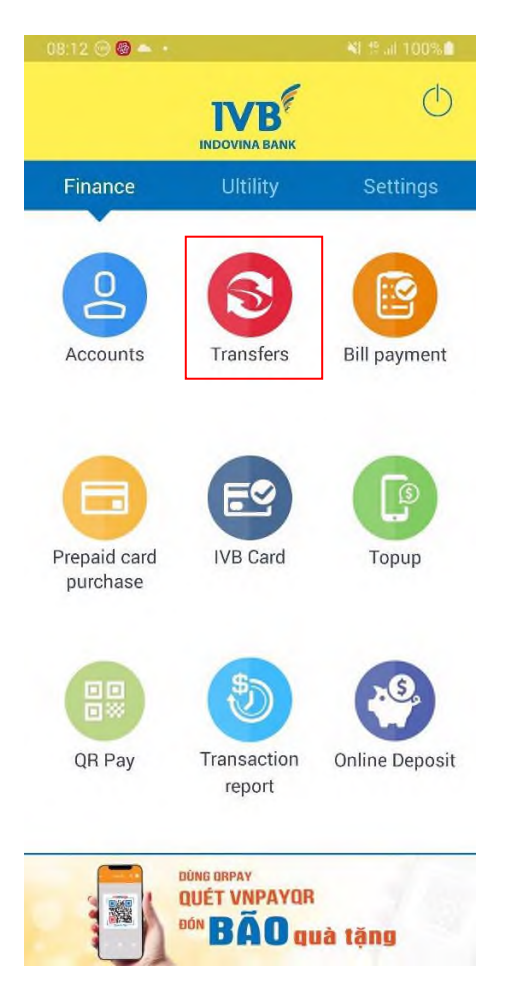

Step 2: Select QR code from FastFund NAPAS 247 by QR Code

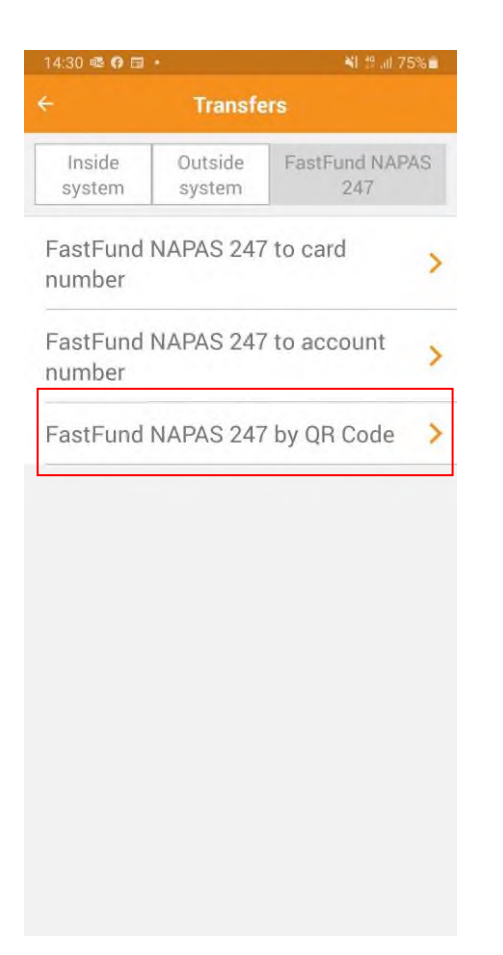

Step 3: Move to QR Code or Select QR Code from the gallery

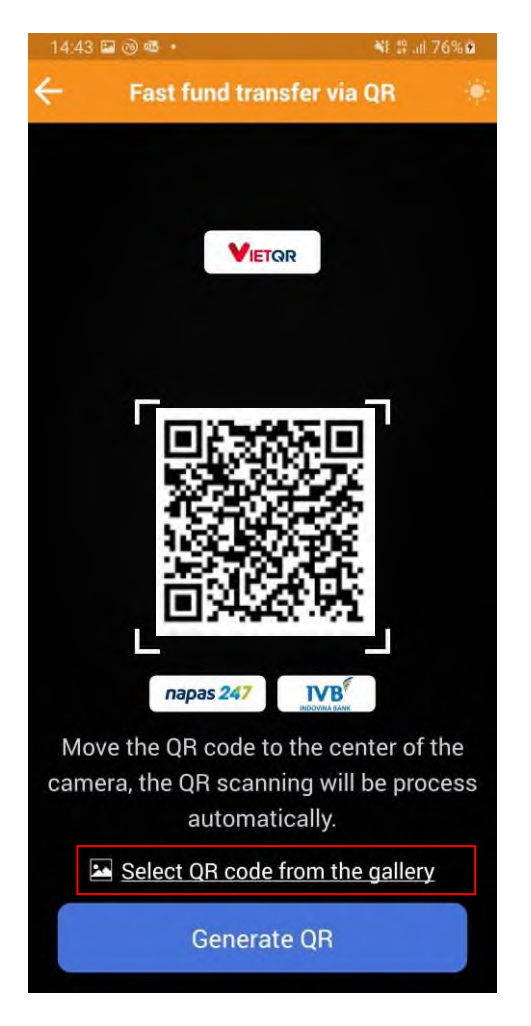

**Step 4:** The user fills in the information about the Amount / Description (if any) and selects Next.

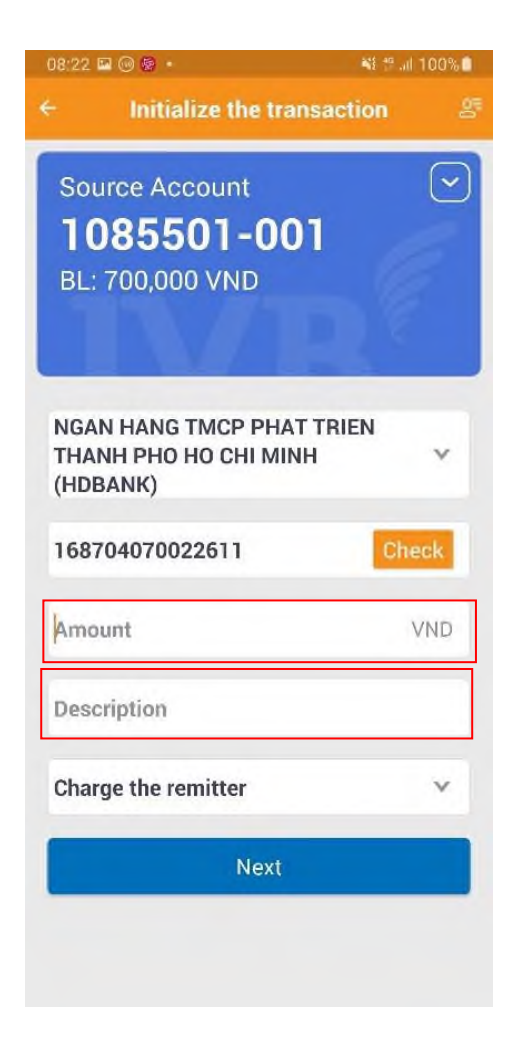

Step 5: User enters OTP and makes payment.

| 08:26 -                                         | all 🗢 👀                                              |  |
|-------------------------------------------------|------------------------------------------------------|--|
| ÷ (                                             | Confirm                                              |  |
| Please confirm transa                           | ction information before continuing transaction.     |  |
| Source account                                  | 1085501-001                                          |  |
| Beneficiary bank                                | NGAN HANG TMCP PHAT<br>TRIEN THANH PHO HO            |  |
| Account number                                  | 168704070022611                                      |  |
| Beneficiary name                                | PHAN THANH DAT                                       |  |
| Amount of money                                 | 10,000 VND                                           |  |
| Total                                           | 10,000 VND                                           |  |
| Description<br>Ck                               |                                                      |  |
| Authentication code<br>Plea                     | of Soft OTP is desplayed below.<br>se click Continue |  |
| 54586121                                        |                                                      |  |
| The remaining time of Soft OTP is: 24 second(s) |                                                      |  |
|                                                 | Continue                                             |  |
|                                                 |                                                      |  |
|                                                 |                                                      |  |
|                                                 |                                                      |  |
|                                                 |                                                      |  |

Step 6: Successful transaction

| 08:27 🕈                  | all 😤 🚱                                      |
|--------------------------|----------------------------------------------|
| ← Trans                  | action result 🛛 🟠                            |
| The transaction has bank | been sent successfully to the and in process |
| Source account           | 1085501-001                                  |
| Beneficiary bank         | NGAN HANG TMCP PHAT<br>TRIEN THANH PHO HO    |
| Account number           | 168704070022611                              |
| Beneficiary name         | PHAN THANH DAT                               |
| Amount of money          | 10,000 VND                                   |
| Description<br>Ck        |                                              |
| Total                    | 10,000 VND                                   |
| Transaction code         | 100IBFT22298004P                             |
| Save the form            | New Transaction                              |
|                          |                                              |
|                          |                                              |